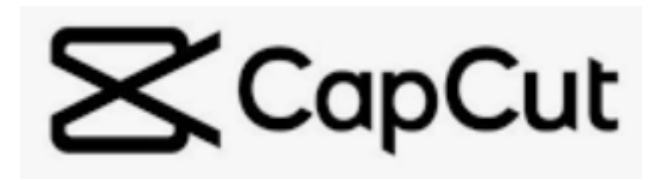

## 

CHROMA KEY.

Abrimos la APP y pulsamos el botón "<u>Nuevo</u> <u>Proyecto</u>". Se abrirá una pantalla que accede a nuestros archivos (fotos y vídeos) donde elegiremos la imagen que queremos usar de fondo (previamente guardado en nuestro dispositivo). Pinchamos en <u>AGREGAR</u> en la parte inferior derecha.

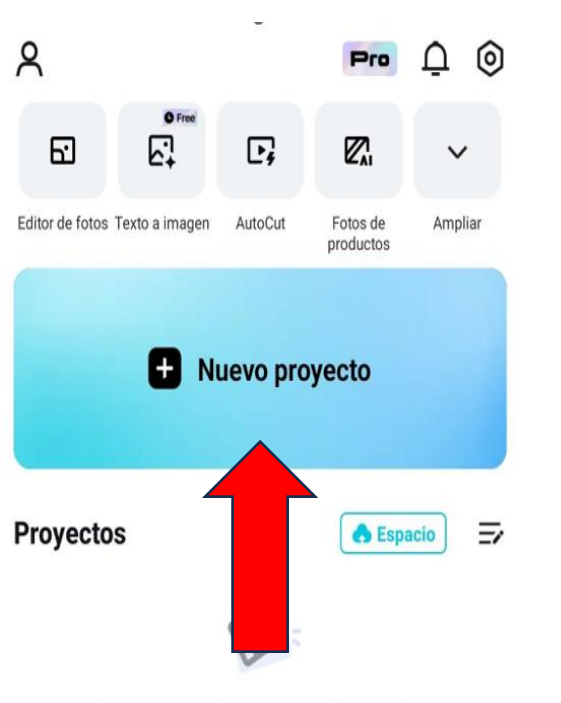

Tus proyectos aparecerán aquí.

La imagen agregada nos aparecerá en la pantalla y extendida en la línea del tiempo. En la parte inferior pulsamos <u>"SUPERPOSICIÓN</u>" y seguidamente <u>"AGREGAR A SUPERPOSICIÓN".</u> Se abre otra vez una pantalla que accede a nuestros archivos (fotos y vídeos). Seleccionamos el vídeo grabado en fondo verde. Pinchamos <u>AGREGAR</u> en la zona inferior derecha y aparecerá en la línea del tiempo, debajo de la primera imagen.

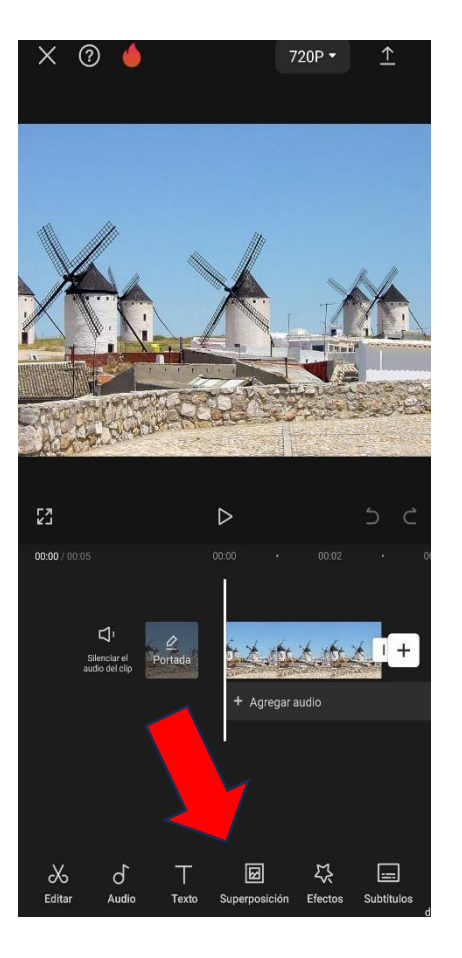

El vídeo aparecerá superpuesto en la primera imagen, pudiendo cambiar el tamaño ajustando con los dedos. En esta pantalla podemos igualar la duración de ambas, aumentando la imagen a la duración del vídeo. Presionamos **ELIMINAR FONDO** y a continuación

× 🤉 🍐 720P -53  $\triangleright$ ♦ 00:00 / 00:05 « io L  $\bigcirc$ etoque Estilo

**S**CapCut

## 

29

Arrastramos el círculo a la zona verde hasta que cambia de color y se vuelve verde.

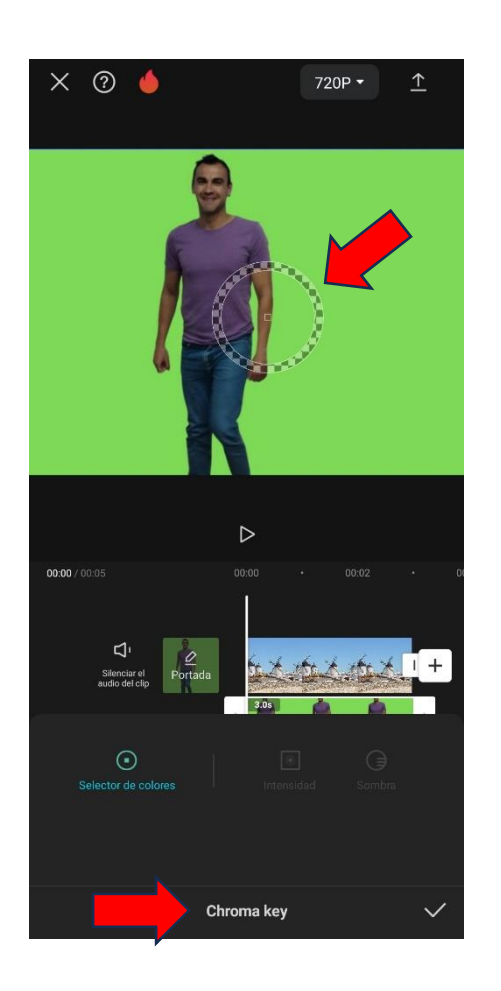

A continuación, presionamos **INTENSIDAD** Y aparece un control deslizante para ajustar la intensidad. Lo deslizamos hasta lograr el montaje deseado. Repetimos lo mismo pulsando **SOMBRA**. Una vez hecho esto, pulsamos en **TICK** de verificación y pulsamos el símbolo **EXPORTAR** (arriba a la derecha).

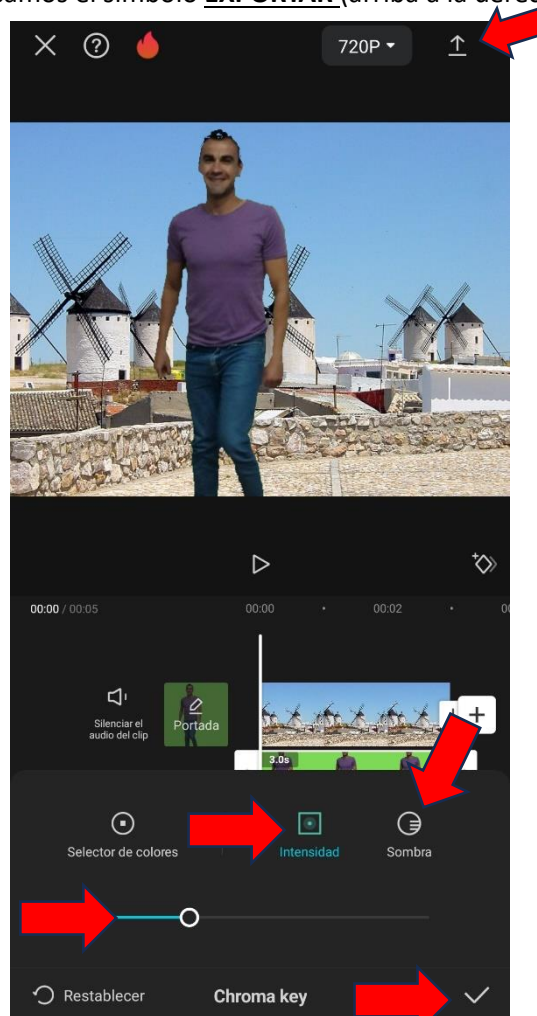

Por último, presionamos sobre <u>HECHO</u> y elegimos la opción <u>COMPARTIR</u> para exportar nuestro proyecto y compartirlo con la opción que elijamos.

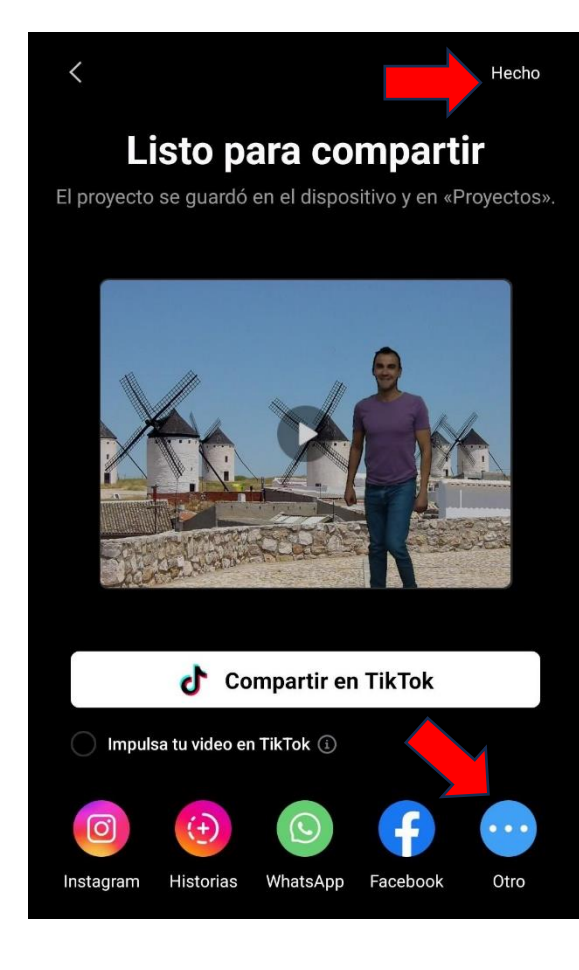